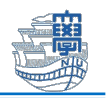

## Microsoft 365 Apps ライセンス解除

パソコンの故障などで、インストールした大学の Microsoft 365 Apps のライセンス解除をしたい場合 以下の手順に従って解除を行ってください。

 Webブラウザで <u>https://portal.office.com/</u>にアクセスし、長崎大学Microsoftアカウントを入力し 「次へ」をクリックします。

| 長崎大学Microsoftアカウント       |
|--------------------------|
| 長大ID@ms.nagasaki-u.ac.jp |
|                          |
|                          |

2. 長崎大学のページにリダイレクトしますので、長大 ID 用のパスワードでサインインします。

| 長崎大学 Office 365                         |             |
|-----------------------------------------|-------------|
| サインイン<br>bb12345678@ms.nagasaki-u.ac.jp |             |
|                                         | 長大ID用のパスワード |
|                                         |             |

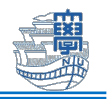

3. 右側の「インストールなど」>「Microsoft 365 アプリをインストールする」をクリックします。

| 0                      | ₩                                                                |                |                                                     | ÷                                | ₽¢                      | ŝ                    | ?           | 2 |
|------------------------|------------------------------------------------------------------|----------------|-----------------------------------------------------|----------------------------------|-------------------------|----------------------|-------------|---|
| Microsoft 365 へようこそ    |                                                                  |                |                                                     |                                  | インス                     | トールな                 | <b>ド</b> ビッ |   |
|                        | おすすめ                                                             | $\overline{1}$ | <b>Microsoft</b><br><b>ルする</b><br>Word、Exc<br>ールします | : <b>365 ア:</b><br>el、Power<br>。 | <b>プリを-</b><br>rPoint な | <b>(ンスト</b><br>どをイン) | -<br>スト     |   |
| <b>ホ</b> ーム<br>の<br>作成 | <ul> <li>あなたがこれを編集しました</li> <li>昨日の 14:15</li> <li>文書</li> </ul> | ß              | <b>アプリを</b><br>お気に入り<br>上でさらに                       | <b>業す</b><br>のアプリ<br>多くのこ        | にアクセ<br>とを行い            | スして、<br>ます。          | Web         |   |

4. 左側メニューから「アプリとデバイス」を開き、「デバイス」をクリックすると

ライセンス認証されたパソコンの一覧が表示されますので、ライセンス解除したいパソコンを 「サインアウト」します。

|              | マイ アカウント          |                                             | © ? A              |
|--------------|-------------------|---------------------------------------------|--------------------|
|              | <                 | アプリとデバイス                                    |                    |
| ŵ            | マイアカウント           | Office                                      | Wi VI 🛛 Ni 🚺 🔽 S 🦀 |
|              | サプスクリプション         | 言語 ① パージョン                                  | Office のインス        |
| ପ୍ୟ          | セキュリティとプライバ<br>シー | 日本語 (日本)<br>デバイス へ                          | ルーイ                |
| A            | アプリの権限 🗖          |                                             | サインアウト: OFFICE ①   |
| $\downarrow$ | アプリとデバイス          | DESKTOP-<br>Microsoft Windows 11 Enterprise | サインアウト             |
| ß            | ツールおよびアドイン        |                                             |                    |

5. 作業終了後、「サインアウト」して終了してください。

|     | マイ アカウント          |                   |              |                     | \$\$ ?                        |        |  |
|-----|-------------------|-------------------|--------------|---------------------|-------------------------------|--------|--|
|     | <                 | アプリとデバイス          |              | Nagasaki University |                               | サインアウト |  |
| ŵ   | マイ アカウント          | Office            | <b>Wa Xa</b> | 77F                 | 学部学生                          | 学生     |  |
|     | サブスクリプション         | 言語 ① バージョン        |              |                     | @ms.n<br>陸表示<br>crosoft 365 プ | agasa… |  |
| ପ୍ତ | セキュリティとプライバ<br>シー | 日本語 (日本) く 64 ビッイ |              |                     | 2105011 303 7                 |        |  |
|     | -                 | デバイスへ             |              |                     |                               |        |  |